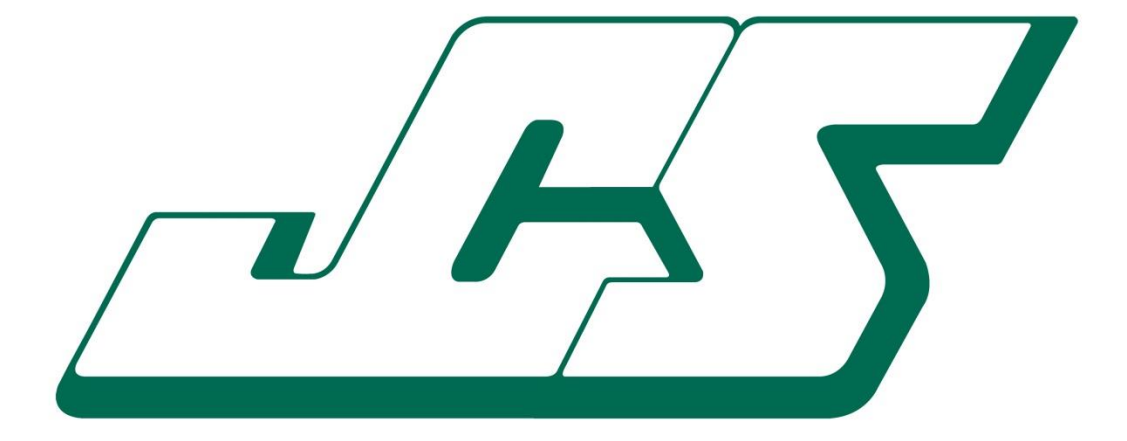

# GMS310

## Data Manager

User Guide Issue 2.4

May 2014

© John Caunt Scientific Ltd 2014

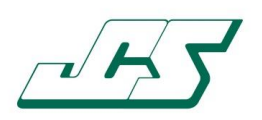

## GMS310 Data Manager

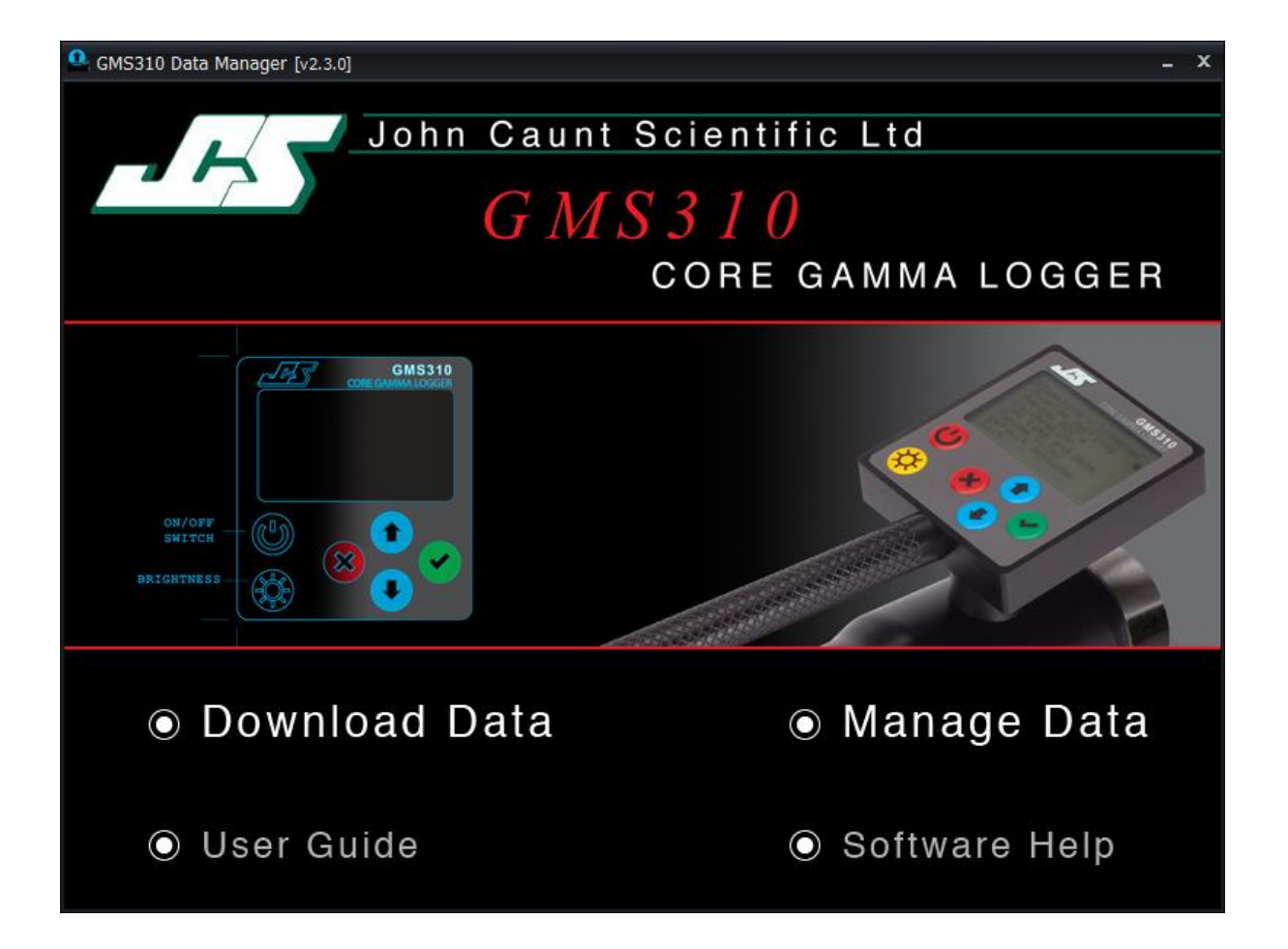

#### For all support please contact:-

John Caunt Scientific Ltd The Gatehouse Summerseat Bury Lancashire BL9 5PE UK

www.johncaunt.com

t: +44 161 763 3334 f: +44 161 705 1593 support@johncaunt.com

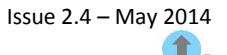

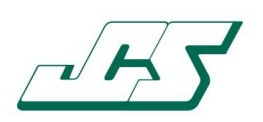

## Table of Contents

| 1.                                      | Introduction4                |                                    |  |  |  |  |  |  |
|-----------------------------------------|------------------------------|------------------------------------|--|--|--|--|--|--|
| 2.                                      | System Requirements4         |                                    |  |  |  |  |  |  |
| 3.                                      | 3. Installation5             |                                    |  |  |  |  |  |  |
| 4.                                      | Usin                         | g the GMS310 Data Manager6         |  |  |  |  |  |  |
| 4                                       | .1                           | Launching the GMS310 Data Manager6 |  |  |  |  |  |  |
| 4                                       | .2                           | Download Data7                     |  |  |  |  |  |  |
| 4                                       | .3                           | Connecting to the Instrument8      |  |  |  |  |  |  |
| 4.4 Downloading and Deleting data files |                              |                                    |  |  |  |  |  |  |
| 4                                       | 4.4.1 Downloading data files |                                    |  |  |  |  |  |  |
| 4                                       | 4.4.2 Deleting data files1   |                                    |  |  |  |  |  |  |
| 4.5 Manage Data                         |                              |                                    |  |  |  |  |  |  |
| 4.5.1 Selecting and Loading Sample Data |                              |                                    |  |  |  |  |  |  |
| 4.5.2 Deleting Sample Data              |                              |                                    |  |  |  |  |  |  |
| 4                                       | .5.3                         | Analysing Sample Data13            |  |  |  |  |  |  |
| 4.5.4 Exporting Sample Data             |                              |                                    |  |  |  |  |  |  |

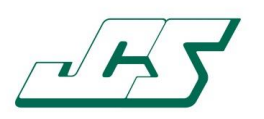

### 1. Introduction

This document provides an overview of the installation and use of the GMS310 Data Manager software application.

The GMS310 Data Manager is used for the retrieval (download) and deletion of data files from the GMS310 Core Gamma Logger Instrument and subsequent analysis and export of sample data.

This version of this User Guide refers to version '2.3.0' of the Data Manager software application and supersedes all previous versions.

Previous versions of this software application will be upgraded by installing this version.

## 2. System Requirements

The GMS310 Data Manager requires the following minimum system:

- Windows XP (Service pack 3 or higher)
- 1GB RAM
- 250MB Disk space
- 1024 x 768 Screen Resolution
- USB port

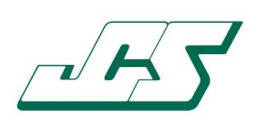

## 3. Installation

The GMS310 Data Manager is supplied on an installation CD.

Once the CD has been inserted into the PC you will be prompted to run the 'JCS Installer'. The installation CD comes preloaded with an 'autoplay' file that will instruct Windows to prompt you to install the application. If you are not prompted automatically, run the 'setup.exe' on the CD to start the installation process.

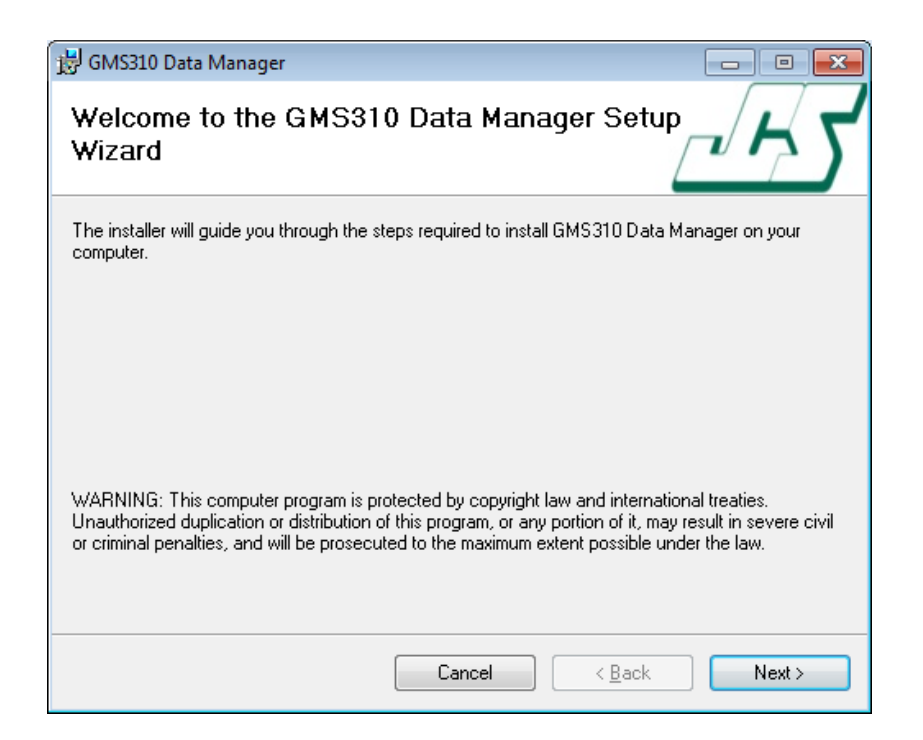

During the installation process several sub-folders are created under the root 'Program Files\*' directory, as per the following structure:

Program Files \*

o JCS

- GMS310 Data Manager
  - Downloads\*\*
    - Downloaded data files
    - Errors
      - Data files that 'error' during the download process
      - Exported Data\*\*
        - Exported data files ('XLS', 'CSV' and 'PDF')

\*Dependant on the PC environment (i.e. 32 or 64bit)

\*\*Previous versions of the software application installed 'Uploads' and 'Extracts' sub-folders, these are replaced by 'Downloads' and 'Exported Data' as part of the upgrade to this version. All previous data is kept and moved to the new folders.

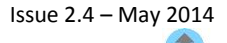

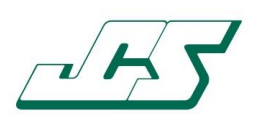

## 4. Using the GMS310 Data Manager

#### 4.1 Launching the GMS310 Data Manager

The GMS310 Data Manager can be launched as usual within Windows environment from several places, including the desktop icon, as created during the installation process.

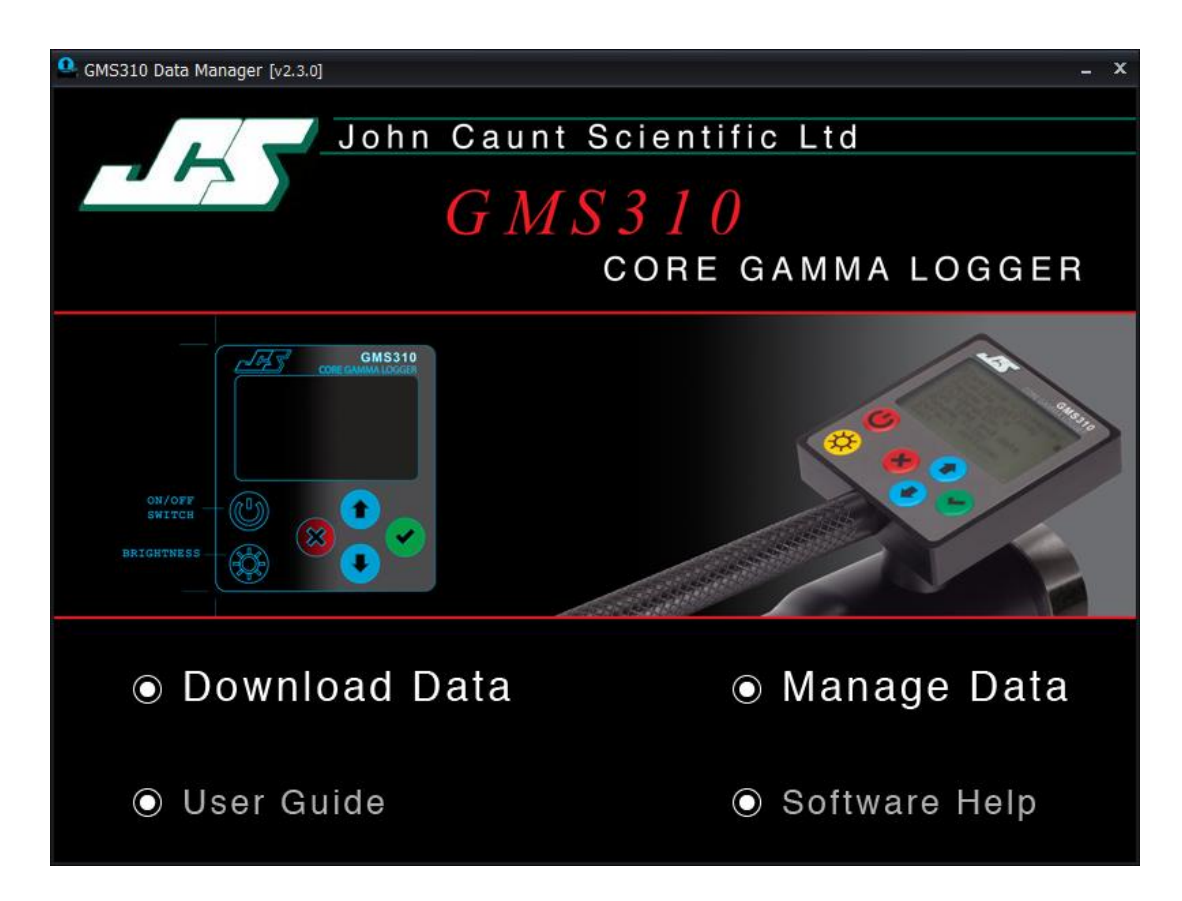

The main screen allows the following actions to be carried out:

- 'Download Data' launches the Download Data screen
- 'Manage Data' launches the Manage Data screen
- 'User Guide' opens the GMS310 Instrument User Guide
- 'Software Help' opens the GMS310 Data Manager User Guide
- JCS logo hyperlinks to the JCS website www.johncaunt.com

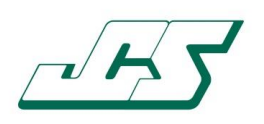

#### 4.2 Download Data

Selecting 'Download Data' from the main screen will open the 'Download Data' screen as shown below:

| File Name         S/No.         Date Logged         Date Downloaded         Downloade           A011012A.CSV         0112         11/01/2012 12:00:00         17/03/2013 20:30:26         Downloade           A0110110.CSV         0111         10/01/2012 12:02:20         17/03/2013 20:31:04         Downloade           A011011N.CSV         0111         10/01/2012 12:02:10         17/03/2013 20:31:04         Downloade           A011011M.CSV         0111         10/01/2012 12:02:00         17/03/2013 20:31:04         Downloade           A011011M.CSV         0111         10/01/2012 12:01:50         17/03/2013 20:31:04         Downloade           A011011K.CSV         0111         10/01/2012 12:01:40         17/03/2013 20:31:04         Downloade           A011011K.CSV         0111         10/01/2012 12:01:30         17/03/2013 20:31:04         Downloade           A011011L.CSV         0111         10/01/2012 12:01:30         17/03/2013 20:31:04         Downloade           A011011L.CSV         0111         10/01/2012 12:01:20         17/03/2013 20:31:04         Downloade           A011011L.CSV         0111         10/01/2012 12:00:50         17/03/2013 20:31:04         Downloade           A011011L.CSV         0111         10/01/2012 12:00:50         17/03/2013 20:31:04         Downloade                                                                     | Select All   |       |                     | Select Files Not Downlo | paded           |
|----------------------------------------------------------------------------------------------------|--------------|-------|---------------------|-------------------------|-----------------|
| A011012A.CSV       0112       11/01/2012 12:00:00       17/03/2013 20:30:26       Downloade         A0110110.CSV       0111       10/01/2012 12:02:20       17/03/2013 20:31:04       Downloade         A011011N.CSV       0111       10/01/2012 12:02:10       17/03/2013 20:31:04       Downloade         A011011M.CSV       0111       10/01/2012 12:02:00       17/03/2013 20:31:04       Downloade         A011011M.CSV       0111       10/01/2012 12:01:50       17/03/2013 20:31:04       Downloade         A011011L.CSV       0111       10/01/2012 12:01:50       17/03/2013 20:31:04       Downloade         A011011K.CSV       0111       10/01/2012 12:01:30       17/03/2013 20:31:04       Downloade         A011011J.CSV       0111       10/01/2012 12:01:30       17/03/2013 20:31:04       Downloade         A011011L.CSV       0111       10/01/2012 12:01:20       17/03/2013 20:31:04       Downloade         A011011L.CSV       0111       10/01/2012 12:00:10       17/03/2013 20:31:04       Downloade         A011011F.CSV       0111       10/01/2012 12:00:50       17/03/2013 20:31:04       Downloade         A011011E.CSV       0111       10/01/2012 12:00:50       17/03/2013 20:31:04       Downloade         A011011E.CSV       0111       10/01/2012 12:00:30 <th>le Name</th> <th>S/No.</th> <th>Date Logged</th> <th>Date Downloaded</th> <th>Download Status</th>            | le Name      | S/No. | Date Logged         | Date Downloaded         | Download Status |
| A0110110.CSV       0111       10/01/2012 12:02:20       17/03/2013 20:31:04       Downloade         A011011N.CSV       0111       10/01/2012 12:02:10       17/03/2013 20:31:04       Downloade         A011011M.CSV       0111       10/01/2012 12:02:00       17/03/2013 20:31:04       Downloade         A011011L.CSV       0111       10/01/2012 12:01:50       17/03/2013 20:31:04       Downloade         A011011L.CSV       0111       10/01/2012 12:01:50       17/03/2013 20:31:04       Downloade         A011011K.CSV       0111       10/01/2012 12:01:40       17/03/2013 20:31:04       Downloade         A011011J.CSV       0111       10/01/2012 12:01:30       17/03/2013 20:31:04       Downloade         A011011L.CSV       0111       10/01/2012 12:01:20       17/03/2013 20:31:04       Downloade         A011011L.CSV       0111       10/01/2012 12:01:00       17/03/2013 20:31:04       Downloade         A011011G.CSV       0111       10/01/2012 12:00:50       17/03/2013 20:31:04       Downloade         A011011F.CSV       0111       10/01/2012 12:00:50       17/03/2013 20:31:04       Downloade         A011011E.CSV       0111       10/01/2012 12:00:30       17/03/2013 20:31:04       Downloade         A011011D.CSV       0111       10/01/2012 12:00:30 <td>A011012A.CSV</td> <td>0112</td> <td>11/01/2012 12:00:00</td> <td>17/03/2013 20:30:26</td> <td>Downloaded</td> | A011012A.CSV | 0112  | 11/01/2012 12:00:00 | 17/03/2013 20:30:26     | Downloaded      |
| A011011N.CSV       0111       10/01/2012 12:02:10       17/03/2013 20:31:04       Downloade         A011011M.CSV       0111       10/01/2012 12:02:00       17/03/2013 20:31:04       Downloade         A011011L.CSV       0111       10/01/2012 12:01:50       17/03/2013 20:31:04       Downloade         A011011L.CSV       0111       10/01/2012 12:01:50       17/03/2013 20:31:04       Downloade         A011011L.CSV       0111       10/01/2012 12:01:40       17/03/2013 20:31:04       Downloade         A011011L.CSV       0111       10/01/2012 12:01:30       17/03/2013 20:31:04       Downloade         A011011L.CSV       0111       10/01/2012 12:01:20       17/03/2013 20:31:04       Downloade         A011011L.CSV       0111       10/01/2012 12:01:10       17/03/2013 20:31:04       Downloade         A011011H.CSV       0111       10/01/2012 12:01:00       17/03/2013 20:31:04       Downloade         A011011G.CSV       0111       10/01/2012 12:00:50       17/03/2013 20:31:04       Downloade         A011011E.CSV       0111       10/01/2012 12:00:50       17/03/2013 20:31:04       Downloade         A011011D.CSV       0111       10/01/2012 12:00:30       17/03/2013 20:31:04       Downloade         A011011D.CSV       0111       10/01/2012 12:00:20 <td>A011011O.CSV</td> <td>0111</td> <td>10/01/2012 12:02:20</td> <td>17/03/2013 20:31:04</td> <td>Downloaded</td> | A011011O.CSV | 0111  | 10/01/2012 12:02:20 | 17/03/2013 20:31:04     | Downloaded      |
| A011011M.CSV       0111       10/01/2012 12:02:00       17/03/2013 20:31:04       Downloade         A011011L.CSV       0111       10/01/2012 12:01:50       17/03/2013 20:31:04       Downloade         A011011K.CSV       0111       10/01/2012 12:01:40       17/03/2013 20:31:04       Downloade         A011011J.CSV       0111       10/01/2012 12:01:30       17/03/2013 20:31:04       Downloade         A011011J.CSV       0111       10/01/2012 12:01:30       17/03/2013 20:31:04       Downloade         A011011L.CSV       0111       10/01/2012 12:01:20       17/03/2013 20:31:04       Downloade         A011011H.CSV       0111       10/01/2012 12:01:10       17/03/2013 20:31:04       Downloade         A011011G.CSV       0111       10/01/2012 12:00:50       17/03/2013 20:31:04       Downloade         A011011F.CSV       0111       10/01/2012 12:00:50       17/03/2013 20:31:04       Downloade         A011011E.CSV       0111       10/01/2012 12:00:30       17/03/2013 20:31:04       Downloade         A011011D.CSV       0111       10/01/2012 12:00:30       17/03/2013 20:31:04       Downloade         A011011D.CSV       0111       10/01/2012 12:00:20       17/03/2013 20:31:04       Downloade         A011011B.CSV       0111       10/01/2012 12:00:20 <td>A011011N.CSV</td> <td>0111</td> <td>10/01/2012 12:02:10</td> <td>17/03/2013 20:31:04</td> <td>Downloaded</td> | A011011N.CSV | 0111  | 10/01/2012 12:02:10 | 17/03/2013 20:31:04     | Downloaded      |
| A011011L.CSV       0111       10/01/2012 12:01:50       17/03/2013 20:31:04       Downloade         A011011K.CSV       0111       10/01/2012 12:01:40       17/03/2013 20:31:04       Downloade         A011011J.CSV       0111       10/01/2012 12:01:30       17/03/2013 20:31:04       Downloade         A011011J.CSV       0111       10/01/2012 12:01:30       17/03/2013 20:31:04       Downloade         A011011L.CSV       0111       10/01/2012 12:01:20       17/03/2013 20:31:04       Downloade         A011011H.CSV       0111       10/01/2012 12:01:10       17/03/2013 20:31:04       Downloade         A011011G.CSV       0111       10/01/2012 12:00:50       17/03/2013 20:31:04       Downloade         A011011F.CSV       0111       10/01/2012 12:00:50       17/03/2013 20:31:04       Downloade         A011011E.CSV       0111       10/01/2012 12:00:40       17/03/2013 20:31:04       Downloade         A011011D.CSV       0111       10/01/2012 12:00:30       17/03/2013 20:31:04       Downloade         A011011C.CSV       0111       10/01/2012 12:00:20       17/03/2013 20:31:04       Downloade         A011011B.CSV       0111       10/01/2012 12:00:20       17/03/2013 20:31:04       Downloade         A011011B.CSV       0111       10/01/2012 12:00:00 <td>A011011M.CSV</td> <td>0111</td> <td>10/01/2012 12:02:00</td> <td>17/03/2013 20:31:04</td> <td>Downloaded</td> | A011011M.CSV | 0111  | 10/01/2012 12:02:00 | 17/03/2013 20:31:04     | Downloaded      |
| A011011K.CSV       0111       10/01/2012 12:01:40       17/03/2013 20:31:04       Downloade         A011011J.CSV       0111       10/01/2012 12:01:30       17/03/2013 20:31:04       Downloade         A011011I.CSV       0111       10/01/2012 12:01:20       17/03/2013 20:31:04       Downloade         A011011I.CSV       0111       10/01/2012 12:01:20       17/03/2013 20:31:04       Downloade         A011011H.CSV       0111       10/01/2012 12:01:10       17/03/2013 20:31:04       Downloade         A011011G.CSV       0111       10/01/2012 12:00:00       17/03/2013 20:31:04       Downloade         A011011F.CSV       0111       10/01/2012 12:00:50       17/03/2013 20:31:04       Downloade         A011011E.CSV       0111       10/01/2012 12:00:50       17/03/2013 20:31:04       Downloade         A011011D.CSV       0111       10/01/2012 12:00:30       17/03/2013 20:31:04       Downloade         A011011D.CSV       0111       10/01/2012 12:00:20       17/03/2013 20:31:04       Downloade         A011011B.CSV       0111       10/01/2012 12:00:20       17/03/2013 20:31:04       Downloade         A011011B.CSV       0111       10/01/2012 12:00:20       17/03/2013 20:31:04       Downloade         A011011B.CSV       0111       10/01/2012 12:00:00 <td>A011011L.CSV</td> <td>0111</td> <td>10/01/2012 12:01:50</td> <td>17/03/2013 20:31:04</td> <td>Downloaded</td> | A011011L.CSV | 0111  | 10/01/2012 12:01:50 | 17/03/2013 20:31:04     | Downloaded      |
| A011011J.CSV       0111       10/01/2012 12:01:30       17/03/2013 20:31:04       Downloade         A011011I.CSV       0111       10/01/2012 12:01:20       17/03/2013 20:31:04       Downloade         A011011H.CSV       0111       10/01/2012 12:01:10       17/03/2013 20:31:04       Downloade         A011011G.CSV       0111       10/01/2012 12:01:00       17/03/2013 20:31:04       Downloade         A011011F.CSV       0111       10/01/2012 12:00:50       17/03/2013 20:31:04       Downloade         A011011F.CSV       0111       10/01/2012 12:00:50       17/03/2013 20:31:04       Downloade         A011011E.CSV       0111       10/01/2012 12:00:40       17/03/2013 20:31:04       Downloade         A011011D.CSV       0111       10/01/2012 12:00:30       17/03/2013 20:31:04       Downloade         A011011D.CSV       0111       10/01/2012 12:00:30       17/03/2013 20:31:04       Downloade         A011011C.CSV       0111       10/01/2012 12:00:20       17/03/2013 20:31:04       Downloade         A011011B.CSV       0111       10/01/2012 12:00:10       17/03/2013 20:31:04       Downloade         A011011B.CSV       0111       10/01/2012 12:00:00       17/03/2013 20:31:04       Downloade         A011011A.CSV       0111       10/01/2012 12:00:00 <td>A011011K.CSV</td> <td>0111</td> <td>10/01/2012 12:01:40</td> <td>17/03/2013 20:31:04</td> <td>Downloaded</td> | A011011K.CSV | 0111  | 10/01/2012 12:01:40 | 17/03/2013 20:31:04     | Downloaded      |
| A0110111.CSV       0111       10/01/2012 12:01:20       17/03/2013 20:31:04       Downloade         A011011H.CSV       0111       10/01/2012 12:01:10       17/03/2013 20:31:04       Downloade         A011011G.CSV       0111       10/01/2012 12:01:00       17/03/2013 20:31:04       Downloade         A011011F.CSV       0111       10/01/2012 12:00:50       17/03/2013 20:31:04       Downloade         A011011F.CSV       0111       10/01/2012 12:00:50       17/03/2013 20:31:04       Downloade         A011011E.CSV       0111       10/01/2012 12:00:40       17/03/2013 20:31:04       Downloade         A011011D.CSV       0111       10/01/2012 12:00:30       17/03/2013 20:31:04       Downloade         A011011C.CSV       0111       10/01/2012 12:00:20       17/03/2013 20:31:04       Downloade         A011011B.CSV       0111       10/01/2012 12:00:20       17/03/2013 20:31:04       Downloade         A011011B.CSV       0111       10/01/2012 12:00:10       17/03/2013 20:31:04       Downloade         A011011B.CSV       0111       10/01/2012 12:00:10       17/03/2013 20:31:04       Downloade         A011011A.CSV       0111       10/01/2012 12:00:00       17/03/2013 20:31:04       Downloade                                                                                                    | A011011J.CSV | 0111  | 10/01/2012 12:01:30 | 17/03/2013 20:31:04     | Downloaded      |
| A011011H.CSV       0111       10/01/2012 12:01:10       17/03/2013 20:31:04       Downloade         A011011G.CSV       0111       10/01/2012 12:01:00       17/03/2013 20:31:04       Downloade         A011011F.CSV       0111       10/01/2012 12:00:50       17/03/2013 20:31:04       Downloade         A011011E.CSV       0111       10/01/2012 12:00:50       17/03/2013 20:31:04       Downloade         A011011E.CSV       0111       10/01/2012 12:00:40       17/03/2013 20:31:04       Downloade         A011011D.CSV       0111       10/01/2012 12:00:30       17/03/2013 20:31:04       Downloade         A011011C.CSV       0111       10/01/2012 12:00:20       17/03/2013 20:31:04       Downloade         A011011B.CSV       0111       10/01/2012 12:00:20       17/03/2013 20:31:04       Downloade         A011011B.CSV       0111       10/01/2012 12:00:10       17/03/2013 20:31:04       Downloade         A011011A.CSV       0111       10/01/2012 12:00:00       17/03/2013 20:31:04       Downloade                                                                                                    | A011011I.CSV | 0111  | 10/01/2012 12:01:20 | 17/03/2013 20:31:04     | Downloaded      |
| A011011G.CSV       0111       10/01/2012 12:01:00       17/03/2013 20:31:04       Downloade         A011011F.CSV       0111       10/01/2012 12:00:50       17/03/2013 20:31:04       Downloade         A011011E.CSV       0111       10/01/2012 12:00:40       17/03/2013 20:31:04       Downloade         A011011E.CSV       0111       10/01/2012 12:00:40       17/03/2013 20:31:04       Downloade         A011011D.CSV       0111       10/01/2012 12:00:30       17/03/2013 20:31:04       Downloade         A011011C.CSV       0111       10/01/2012 12:00:20       17/03/2013 20:31:04       Downloade         A011011B.CSV       0111       10/01/2012 12:00:10       17/03/2013 20:31:04       Downloade         A011011B.CSV       0111       10/01/2012 12:00:10       17/03/2013 20:31:04       Downloade         A011011A.CSV       0111       10/01/2012 12:00:00       17/03/2013 20:31:04       Downloade                                                                                                    | A011011H.CSV | 0111  | 10/01/2012 12:01:10 | 17/03/2013 20:31:04     | Downloaded      |
| A011011F.CSV       0111       10/01/2012 12:00:50       17/03/2013 20:31:04       Downloade         A011011E.CSV       0111       10/01/2012 12:00:40       17/03/2013 20:31:04       Downloade         A011011D.CSV       0111       10/01/2012 12:00:30       17/03/2013 20:31:04       Downloade         A011011D.CSV       0111       10/01/2012 12:00:20       17/03/2013 20:31:04       Downloade         A011011C.CSV       0111       10/01/2012 12:00:20       17/03/2013 20:31:04       Downloade         A011011B.CSV       0111       10/01/2012 12:00:10       17/03/2013 20:31:04       Downloade         A011011A.CSV       0111       10/01/2012 12:00:00       17/03/2013 20:31:04       Downloade                                                                                                    | A011011G.CSV | 0111  | 10/01/2012 12:01:00 | 17/03/2013 20:31:04     | Downloaded      |
| A011011E.CSV       0111       10/01/2012       12:00:40       17/03/2013       20:31:04       Downloade         A011011D.CSV       0111       10/01/2012       12:00:30       17/03/2013       20:31:04       Downloade         A011011C.CSV       0111       10/01/2012       12:00:20       17/03/2013       20:31:04       Downloade         A011011C.CSV       0111       10/01/2012       12:00:20       17/03/2013       20:31:04       Downloade         A011011B.CSV       0111       10/01/2012       12:00:10       17/03/2013       20:31:04       Downloade         A011011A.CSV       0111       10/01/2012       12:00:00       17/03/2013       20:31:04       Downloade                                                                                                    | A011011F.CSV | 0111  | 10/01/2012 12:00:50 | 17/03/2013 20:31:04     | Downloaded      |
| A011011D.CSV       0111       10/01/2012       12:00:30       17/03/2013       20:31:04       Downloade         A011011C.CSV       0111       10/01/2012       12:00:20       17/03/2013       20:31:04       Downloade         A011011B.CSV       0111       10/01/2012       12:00:10       17/03/2013       20:31:04       Downloade         A011011B.CSV       0111       10/01/2012       12:00:10       17/03/2013       20:31:04       Downloade         A011011A.CSV       0111       10/01/2012       12:00:00       17/03/2013       20:31:04       Downloade                                                                                                    | A011011E.CSV | 0111  | 10/01/2012 12:00:40 | 17/03/2013 20:31:04     | Downloaded      |
| A011011C.CSV         0111         10/01/2012         12:00:20         17/03/2013         20:31:04         Downloade           A011011B.CSV         0111         10/01/2012         12:00:10         17/03/2013         20:31:04         Downloade           A011011B.CSV         0111         10/01/2012         12:00:00         17/03/2013         20:31:04         Downloade           A011011A.CSV         0111         10/01/2012         12:00:00         17/03/2013         20:31:04         Downloade                                                                                                    | A011011D.CSV | 0111  | 10/01/2012 12:00:30 | 17/03/2013 20:31:04     | Downloaded      |
| A011011B.CSV         0111         10/01/2012         12:00:10         17/03/2013         20:31:04         Downloade           A011011A.CSV         0111         10/01/2012         12:00:00         17/03/2013         20:31:04         Downloade                                                                                                    | A011011C.CSV | 0111  | 10/01/2012 12:00:20 | 17/03/2013 20:31:04     | Downloaded      |
| A011011A.CSV 0111 10/01/2012 12:00:00 17/03/2013 20:31:04 Downloade                                                                                                    | A011011B.CSV | 0111  | 10/01/2012 12:00:10 | 17/03/2013 20:31:04     | Downloaded      |
|                                                                                                    | A011011A.CSV | 0111  | 10/01/2012 12:00:00 | 17/03/2013 20:31:04     | Downloaded      |
| A011011P.CSV 0111 09/01/2012 12:02:20 17/03/2013 20:31:04 Downloade                                                                                                    | A011011P.CSV | 0111  | 09/01/2012 12:02:20 | 17/03/2013 20:31:04     | Downloaded      |
| A0100AAA.CSV 0100 10/09/2011 13:46:40 17/03/2013 20:31:04 Error                                                                                                    | A0100AAA.CSV | 0100  | 10/09/2011 13:46:40 | 17/03/2013 20:31:04     | Error           |
|                                                                                                    |              |       |                     |                         |                 |

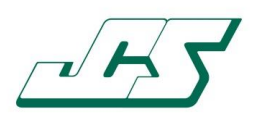

#### 4.3 Connecting to the Instrument

Once the Instrument has been connected to the PC (via. USB port) the GMS310 Data Manager makes contact by using the 'Connect to Instrument' button, as below:

| 🌲 GM5310 Data Manager - Download Data |  |  |  |  |  |
|---------------------------------------|--|--|--|--|--|
| Connect to Instrument                 |  |  |  |  |  |
| Select All                            |  |  |  |  |  |

If no data files can be detected by the GMS310 Data Manager then the following message will appear:

| Instrument Connection X                                        |  |  |  |  |  |  |  |
|----------------------------------------------------------------|--|--|--|--|--|--|--|
| No GMS310 data files have been detected.                       |  |  |  |  |  |  |  |
| Please ensure your Instrument is properly connected and retry. |  |  |  |  |  |  |  |
| ΟΚ                                                             |  |  |  |  |  |  |  |

To confirm which external drive/port you are connected to, press the 'Shift' and ' $\sim$ ' keys together and the following message will appear:

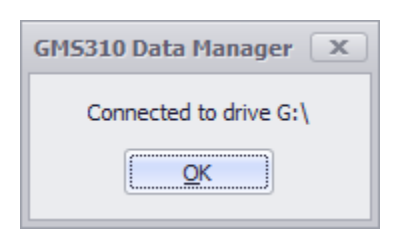

Whilst connected to the instrument (Connecting, Downloading or Deleting) the following message may appear when working with large volumes of data files:

| Processing files, please do n | not disconnect Instrument |
|-------------------------------|---------------------------|
| 60%                           | )%                        |

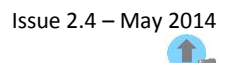

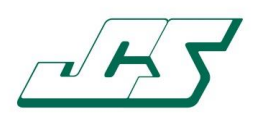

#### 4.4 Downloading and Deleting data files

Once connected to the instrument, the GMS310 Data Manager allows for data files to be downloaded to the PC and permanently deleted from the instrument.

You can select and download and delete one, many or all the data files on the instrument.

The Download Data screen shows all data files held on the instrument together with the current 'Download Status' for each file.

Once files have been selected, both the 'Download to PC' and the 'Delete from Instrument' buttons are enabled for use.

#### 4.4.1 Downloading data files

Data files are downloaded from the instrument to the PC using the 'Download to PC' button.

On completion of the download process, the following message appears:

| Download Completed                                              |  |  |  |  |  |
|-----------------------------------------------------------------|--|--|--|--|--|
| File download completed                                         |  |  |  |  |  |
| 1 file(s) have been successfully downloaded from the Instrument |  |  |  |  |  |
|                                                                 |  |  |  |  |  |

Should there be a problem with one or more of the files during the download process then the 'error' files will be downloaded to the 'Error' folder and the following message will appear:

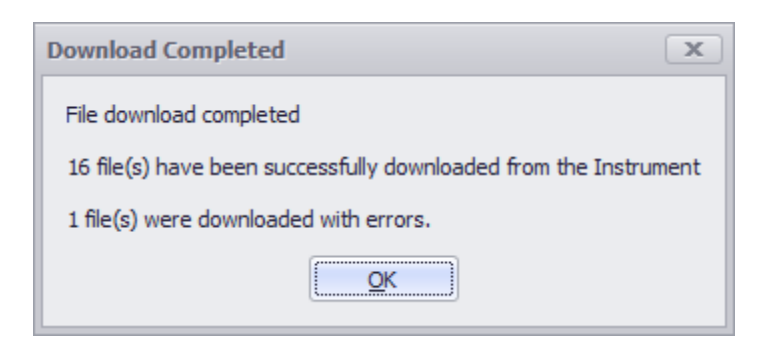

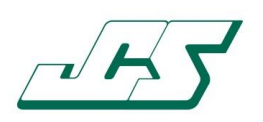

#### 4.4.2 Deleting data files

Data files are deleted (permanently) from the instrument using the 'Delete from Instrument' button.

Before the deletion process starts the following warning message appears:

| Confirm Deletion X |                                                                                                    |  |  |  |  |  |  |  |  |
|--------------------|----------------------------------------------------------------------------------------------------|--|--|--|--|--|--|--|--|
|                    | Files selected for deletion will be permanently removed from the Instrument and deleted<br>Are you sure you wish to continue? |  |  |  |  |  |  |  |  |
|                    | Select 'OK' to confirm deletion or 'Cancel' to cancel.                                                                        |  |  |  |  |  |  |  |  |
|                    | <u>O</u> K                                                                                                    |  |  |  |  |  |  |  |  |

On completion of the deletion process, the following message will appear:

| Deletion Completed X                                         |  |  |  |  |  |
|--------------------------------------------------------------|--|--|--|--|--|
| File deletion completed                                      |  |  |  |  |  |
| 1 files(s) have been permanently deleted from the Instrument |  |  |  |  |  |
| QK                                                           |  |  |  |  |  |

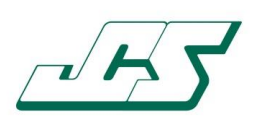

#### 4.5 Manage Data

The Manage Data screen is used for the selection, deletion and analysis of Sample Data.

| Sample I    | Data       | All Th | norium (49) | 3-667KeV) | Potass | ium (1241- | 1596KeV) | Uraniun | (1596-20) | 24KeV) | pectrum (90-2100keV)                                                                               |
|-------------|------------|--------|-------------|-----------|--------|------------|----------|---------|-----------|--------|----------------------------------------------------------------------------------------------------|
| Load        | Clear      | Sa *   | Date        | Time      | Serial | Sampl      | Thoriu   | Potas   | Uraniu    | Spectr | GMS310 [Serial No. 0111]                                                                           |
|             |            | 1      | 10/01/      | 12:00:00  | 0111   | 10         | 15       | 10      | 15        | 100    | GUODIO [SCHUHOLOIII]                                                                               |
| Select      | t All      | 2      | 10/01/      | 12:00:10  | 0111   | 10         | 20       | 25      | 20        | 110    | Sample Start: 10/01/2012 12:00:00                                                                  |
|             |            | 3      | 10/01/      | 12:00:20  | 0111   | 10         | 30       | 45      | 25        | 120    |                                                                                                    |
| Serial No:0 | 0111       | 4      | 10/01/      | 12:00:30  | 0111   | 10         | 30       | 40      | 35        | 150    |                                                                                                    |
| 🖹 🔽 Date: 🛛 | 10/01/2012 | 5      | 10/01/      | 12:00:40  | 0111   | 10         | 40       | 50      | 45        | 180    | 360                                                                                                |
| - 🔽 12:     | :02:20     | 6      | 10/01/      | 12:00:50  | 0111   | 10         | 60       | 80      | 75        | 260    | $\land$                                                                                            |
|             | :02:10     | 7      | 10/01/      | 12:01:00  | 0111   | 10         | 60       | 70      | 90        | 300    | 330                                                                                                |
| 📝 12:       | :02:00     | 8      | 10/01/      | 12:01:10  | 0111   | 10         | 65       | 80      | 100       | 350    |                                                                                                    |
| ··· 🔽 12:   | :01:50     | 9      | 10/01/      | 12:01:20  | 0111   | 10         | 60       | 70      | 90        | 300    | 300                                                                                                |
| - 🔽 12:     | :01:40     | 10     | 10/01/      | 12:01:30  | 0111   | 10         | 60       | 80      | 75        | 260    |                                                                                                    |
| - 📝 12:     | :01:30     | 11     | 10/01/      | 12:01:40  | 0111   | 10         | 60       | 80      | 75        | 260    | 270                                                                                                |
| 🚺 12:       | :01:20     | 12     | 10/01/      | 12:01:50  | 0111   | 10         | 40       | 50      | 45        | 180    |                                                                                                    |
|             | :01:10     | 13     | 10/01/      | 12:02:00  | 0111   | 10         | 40       | 40      | 35        | 150    | 240                                                                                                |
| 📝 12:       | :01:00     | 14     | 10/01/      | 12:02:10  | 0111   | 10         | 30       | 20      | 25        | 110    |                                                                                                    |
| - 🔽 12:     | :00:50     | 15     | 10/01/      | 12:02:20  | 0111   | 10         | 15       | 10      | 15        | 100    | 210                                                                                                |
| 🗸 12:       | :00:40     | 4      |             |           |        |            |          |         |           |        |                                                                                                    |
|             | :00:30     |        |             |           |        |            |          |         |           |        | 180                                                                                                |
| 📝 12:       | :00:20     |        |             |           |        |            |          |         |           |        |                                                                                                    |
| - 🔽 12:     | :00:10     |        |             |           |        |            |          |         |           |        | 150                                                                                                |
| 🚺 12:       | :00:00     |        |             |           |        |            |          |         |           |        |                                                                                                    |
| 🗄 📄 Date: ( | 09/01/2012 |        |             |           |        |            |          |         |           |        | 120                                                                                                |
| Serial No:0 | 0112       |        |             |           |        |            |          |         |           |        |                                                                                                    |
|             |            |        |             |           |        |            |          |         |           |        | 90                                                                                                 |
|             |            |        |             |           |        |            |          |         |           |        |                                                                                                    |
|             |            |        |             |           |        |            |          |         |           |        | 60                                                                                                 |
|             |            |        |             |           |        |            |          |         |           |        |                                                                                                    |
|             |            |        |             |           |        |            |          |         |           |        | 30                                                                                                 |
|             |            |        |             |           |        |            |          |         |           |        |                                                                                                    |
|             |            |        |             |           |        |            |          |         |           |        | 0 +                                                                                                |
|             |            |        |             |           |        |            |          |         |           |        | 1 2 3 4 5 6 7 8 9 10 11 12 13                                                                      |
|             |            |        |             |           |        |            |          |         |           |        | Sample                                                                                             |
|             |            |        |             |           |        |            |          |         |           |        | 🔍 Thorium (493-667KeV) 🍋 Potassium (1241-1596KeV) 🍋 Uranium (1596-2024KeV) 🍋 Spectrum (90-2100keV) |
|             |            |        |             |           |        |            |          |         |           |        |                                                                                                    |

Once loaded, the sample data is presented in both the 'Grid Data' and 'Chart' areas for analysis.

Included within the data shown is the following:

- Sample No.
  - This is generated by the application and relates to the number of samples selected and loaded.
- Date
  - o Date the sample was taken
- Time
  - Time the sample was taken
- Sample Time (s)
  - o Sample duration in seconds
- Regions Of Interest (ROI)
  - Data recorded within each ROI
- Spectrum

   Data recorded captured across the total Spectrum

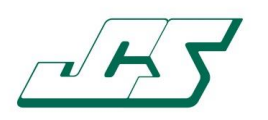

#### 4.5.1 Selecting and Loading Sample Data

Sample data can be selected for loading, clearing and deleting using the 'Sample Data' tree view and the 'Load' & 'Clear' buttons, as shown below:

| 💄 GM5310 Data Manager - Manage Data 👘 |  |  |  |  |  |  |
|---------------------------------------|--|--|--|--|--|--|
| Sample D                              |  |  |  |  |  |  |
| Load                                  |  |  |  |  |  |  |
| Select A                              |  |  |  |  |  |  |
| 🖃 🔳 Serial No:01                      |  |  |  |  |  |  |
| 🕀 📝 Date: 10                          |  |  |  |  |  |  |
| ···· 🚺 12:0                           |  |  |  |  |  |  |
|                                       |  |  |  |  |  |  |

The sample data is shown in instrument Serial No. order, by date and then sample.

The 'Load' button becomes enabled once a sample (or samples) has been selected in the tree view; the 'Clear' button becomes available once a sample has been loaded into the 'Grid Data' & 'Chart' areas.

Pressing 'Load' will load the sample data into the 'Grid Data' and 'Chart' areas for analysis and pressing 'Clear' will empty/clear the sample data from the 'Grid Data' and 'Chart' areas.

| 💄 GM5310 Data Manager - Manage Data | x |
|-------------------------------------|---|
| Sample Data                         |   |
| Load Clear                          |   |
| Select All                          |   |
|                                     |   |
|                                     |   |
|                                     |   |
|                                     |   |
|                                     |   |
| 4                                   |   |
|                                     |   |
|                                     |   |
|                                     |   |
|                                     |   |
|                                     |   |
|                                     |   |
|                                     |   |

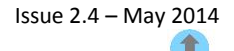

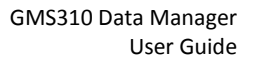

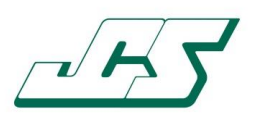

#### 4.5.2 Deleting Sample Data

The 'Delete Selected Samples' option is made available by using the mouse right-click option in the 'Sample Data' tree view, as shown below:

| 💄 GM5310 Data Manager - Manage Data |                    |                         |  |  |  |  |  |  |  |
|-------------------------------------|--------------------|-------------------------|--|--|--|--|--|--|--|
| Sample                              | Data               |                         |  |  |  |  |  |  |  |
| Load                                | Clear              |                         |  |  |  |  |  |  |  |
| Selec                               | t All              |                         |  |  |  |  |  |  |  |
| Serial No:                          | 0111<br>10/01/2012 |                         |  |  |  |  |  |  |  |
|                                     | 2:02:20<br>2:02:1  | Delete Selected Samples |  |  |  |  |  |  |  |
| 1                                   | 2.02.00            |                         |  |  |  |  |  |  |  |

Sample data can be deleted from the application, data records are sent to the PC's recycle bin.

#### 4.5.3 Analysing Sample Data

The information shown relates to the data collected by the GMS310 Core Gamma Logger.

Once loaded, the sample data is shown in both the 'Grid Data' and 'Chart' areas.

The 'Grid Data' area allows for the data to be sorted and filtered per ROI by using the column header.

| All          | Thorium      | n (493-667KeV) | Potassiu | um <b>(</b> 1241- | -1596KeV) Uraniu | um (1596-2024KeV) S  | pectrum (90-2100keV)     |  |
|--------------|--------------|----------------|----------|-------------------|------------------|----------------------|--------------------------|--|
| Sample No. 🔺 |              | Date           | Time     | Serial            | Sample Time (S)  | Thorium (493-667KeV) | Potassium (1241-1596KeV) |  |
| 1            |              | 10/01/2012     | 12:00:00 | 0111              | 10               | 15                   | 10                       |  |
|              | 2            | 10/01/2012     | 12:00:10 | 0111              | 10               | 20                   | 25                       |  |
|              | 3            | 3 10/01/2012   |          | 0111              | 10               | 30                   | 45                       |  |
|              | 4 10/01/2012 |                | 12:00:30 | 0111              | 10               | 30                   | 40                       |  |

The 'Chart' area allows the user to zoom into the chart for closer analysis of the data using the mouse scroll button or the 'shift key' & mouse left click – the Sample Number can also be moved using the Chart horizontal scroll bar when zoomed in.

The data recorded in each ROI can be shown by selecting the appropriate 'tab', the 'All' tab shows the data for all ROIs at the same time.

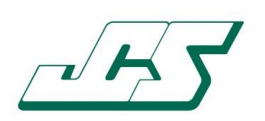

#### The 'All' Tab shows data for all ROIs on the same Grid/Chart:

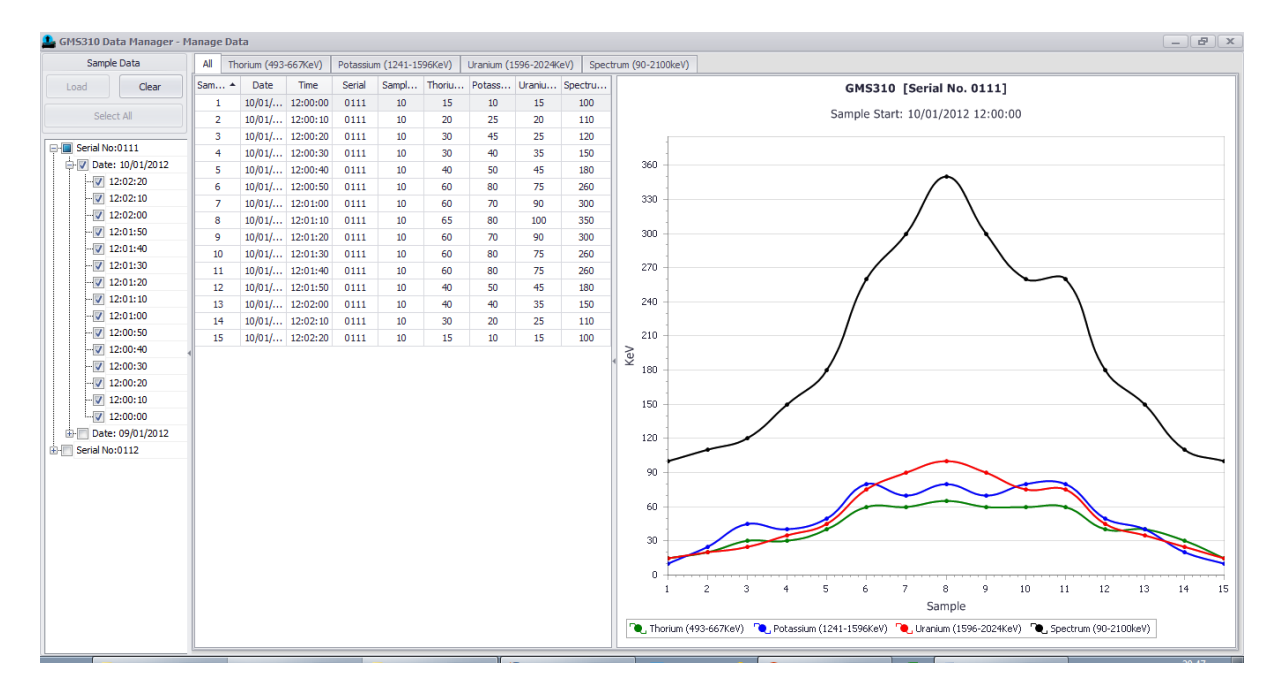

Each tab in turn shows data from each ROI (here Thorium):

| 🃤 GM5310 I   | Data Manager - I | Manage Dat | а              |           |          |                 |                         |                                   |
|--------------|------------------|------------|----------------|-----------|----------|-----------------|-------------------------|-----------------------------------|
| Sam          | ple Data         | All The    | rium (493-667K | eV) Potas | sium (12 | 41-1596KeV) Ura | inium (1596-2024KeV) Sp | ectrum (90-2100keV)               |
| Load         | Clear            | Sam 🔺      | Date           | Time      | Serial   | Sample Time (S) | Thorium (493-667KeV)    | GMS310 [Serial No. 0111]          |
|              |                  | 1          | 10/01/2012     | 12:00:00  | 0111     | 10              | 15                      | Course Shart 10/01/2012 12:00:00  |
| Se           | lect All         | 2          | 10/01/2012     | 12:00:10  | 0111     | 10              | 20                      | Sample Start: 10/01/2012 12:00:00 |
|              |                  | 3          | 10/01/2012     | 12:00:20  | 0111     | 10              | 30                      | 70                                |
| Serial r     | 10:0111          | 4          | 10/01/2012     | 12:00:30  | 0111     | 10              | 30                      |                                   |
| Da           | te: 10/01/2012   | 5          | 10/01/2012     | 12:00:40  | 0111     | 10              | 40                      | 65                                |
|              | 12:02:20         | 6          | 10/01/2012     | 12:00:50  | 0111     | 10              | 60                      |                                   |
|              | 12:02:10         | 7          | 10/01/2012     | 12:01:00  | 0111     | 10              | 60                      | 60                                |
|              | 12:02:00         | 8          | 10/01/2012     | 12:01:10  | 0111     | 10              | 65                      |                                   |
|              | 12:01:50         | 9          | 10/01/2012     | 12:01:20  | 0111     | 10              | 60                      | 55                                |
| - 7          | 12:01:40         | 10         | 10/01/2012     | 12:01:30  | 0111     | 10              | 60                      |                                   |
|              | 12:01:30         | 11         | 10/01/2012     | 12:01:40  | 0111     | 10              | 60                      | 50 -                              |
| 📝            | 12:01:20         | 12         | 10/01/2012     | 12:01:50  | 0111     | 10              | 40                      |                                   |
| 🔽            | 12:01:10         | 13         | 10/01/2012     | 12:02:00  | 0111     | 10              | 40                      | 45                                |
|              | 12:01:00         | 14         | 10/01/2012     | 12:02:10  | 0111     | 10              | 30                      |                                   |
| 🗹            | 12:00:50         | 15         | 10/01/2012     | 12:02:20  | 0111     | 10              | 15                      |                                   |
|              | 12:00:40         | 4          |                |           |          |                 |                         |                                   |
| 💟            | 12:00:30         |            |                |           |          |                 |                         | ¥ 33                              |
|              | 12:00:20         |            |                |           |          |                 |                         | 30                                |
|              | 12:00:10         |            |                |           |          |                 |                         |                                   |
|              | 12:00:00         |            |                |           |          |                 |                         | 25                                |
| 👜 🥅 Da'      | te: 09/01/2012   |            |                |           |          |                 |                         |                                   |
| 🗄 👘 Serial N | lo:0112          |            |                |           |          |                 |                         | 20                                |
|              |                  |            |                |           |          |                 |                         |                                   |
|              |                  |            |                |           |          |                 |                         | 15                                |
|              |                  |            |                |           |          |                 |                         |                                   |
|              |                  |            |                |           |          |                 |                         | 10 -                              |
|              |                  |            |                |           |          |                 |                         |                                   |
|              |                  |            |                |           |          |                 |                         | 5 -                               |
|              |                  |            |                |           |          |                 |                         |                                   |
|              |                  |            |                |           |          |                 |                         |                                   |
|              |                  |            |                |           |          |                 |                         |                                   |
|              |                  |            |                |           |          |                 |                         | Sample                            |
|              |                  |            |                |           |          |                 |                         | C. Thorium (493-667KeV)           |
|              |                  | _          |                |           |          |                 | V                       | 1                                 |

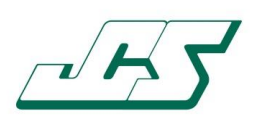

The 'Grid Data' and 'Chart' areas can be closed or widened to focus in on the data as required using the grab/splitter bars as shown below:

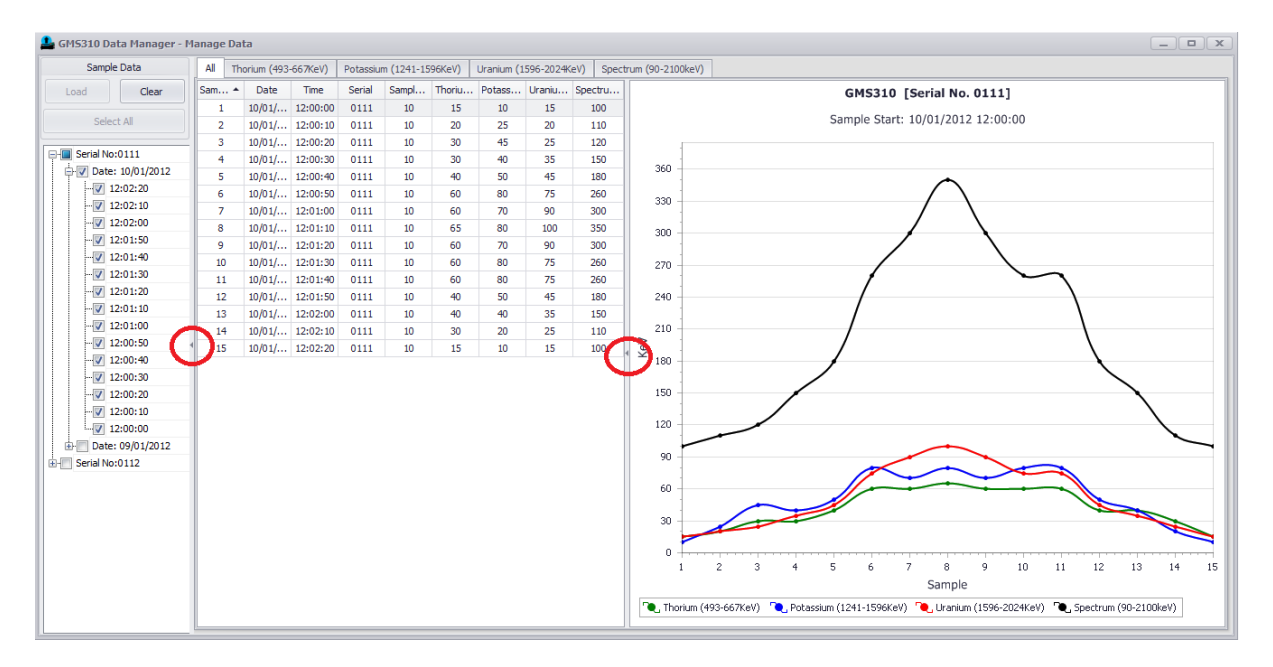

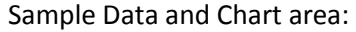

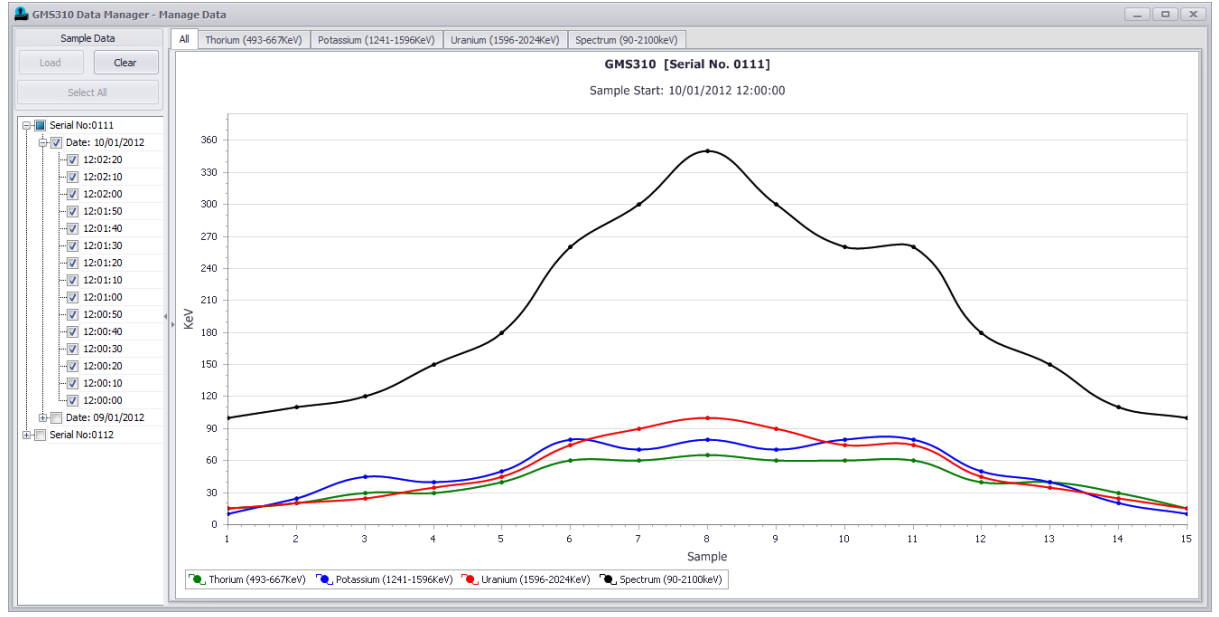

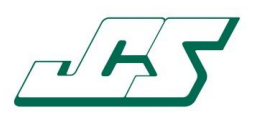

#### Just Chart area:

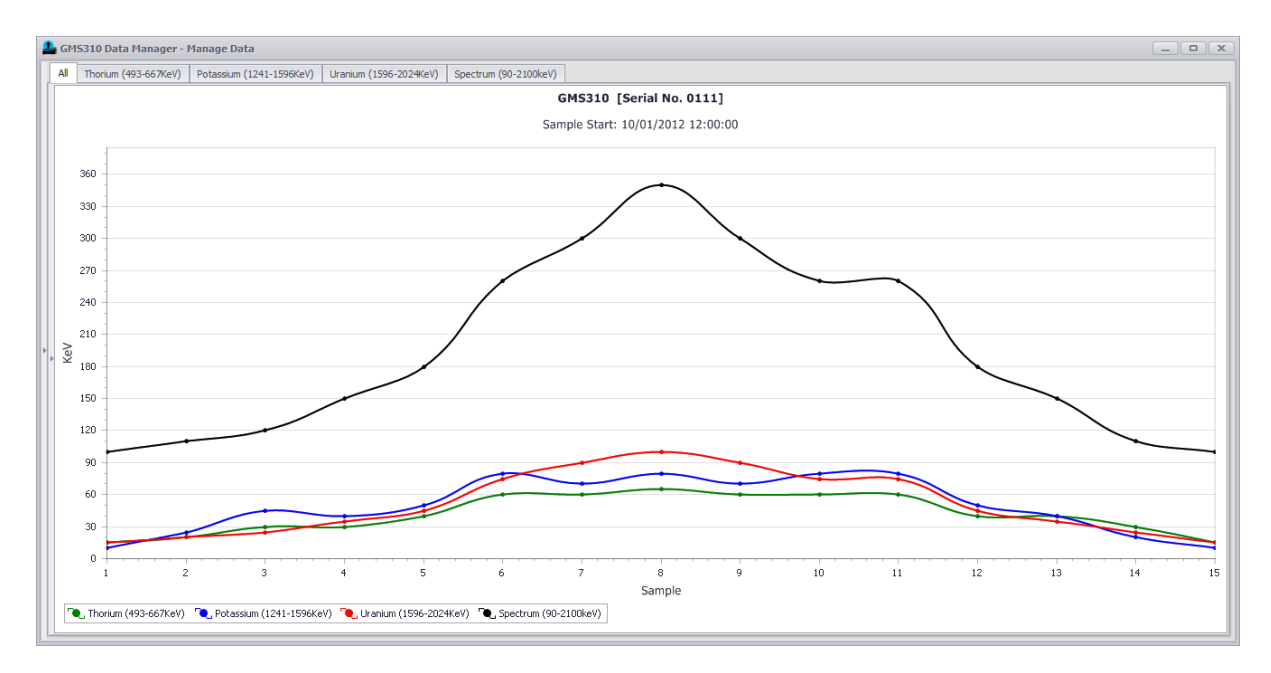

The 'Chart' background colour can be changed by using the mouse right-click option when in the 'Chart' area:

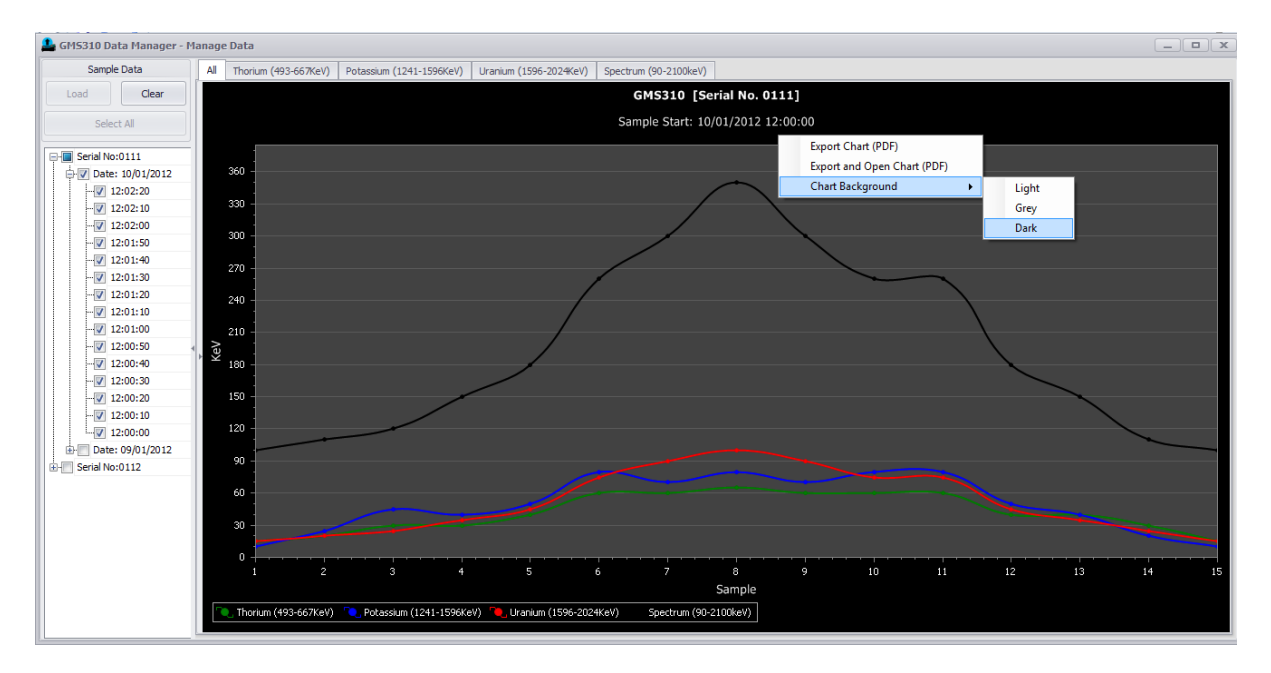

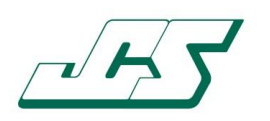

#### 4.5.4 Exporting Sample Data

Data can be exported from both the 'Grid Data' and the 'Chart' areas separately.

The export options are selected using the mouse right-click function. You can either export straight out to a file or export and open using the PC's default application.

| * | Date | Time | Serial | Sa      | ele    | ele    | ele | Sp  |           |   | GMS310 [Ser        |
|---|------|------|--------|---------|--------|--------|-----|-----|-----------|---|--------------------|
| 1 | 10   | 12   | 0121   | 10      | 10     | 0      | 10  | 100 |           |   |                    |
| 2 | 10   | 12   | Exp    | oort Da | ata    |        | •   | 120 |           |   | Sample Start: 10/1 |
| 3 | 10   | 12   | Exp    | oort ar | nd Ope | n Data | • • |     | Data Only | • | 'XLS' file format  |
| 4 | 10   | 12   | 0121   | 10      | 30     | 25     | 30  |     | Full      | • | CSVI file format   |
| 5 | 10   | 12   | 0121   | 10      | 40     | 30     | 50  | 100 | 1011      |   | CSV me format      |
|   |      |      |        |         |        |        |     |     |           |   |                    |

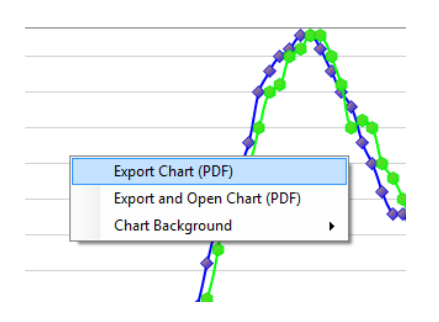

The 'Grid Data' area offers two options as to what can be exported, 'Data Only' and 'Full':

- Data Only
  - o ROI sample data
- Full
  - All information recorded by the instrument during the sample reading

Data within 'Grid Data' area exports out to 'XLS' (native to Microsoft Excel) and 'CSV' file formats.

The 'Chart' area exports out to the 'PDF' file format.

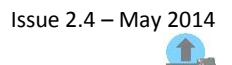

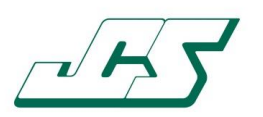

Exported data files are saved to and stored in the 'Exported Data' sub folder with a unique date/time stamp, as shown below:

| Local Disk (C:) 🕨 Pro | ogram Files (x86)                                | ► JCS ►                             | GMS310 Data Manag                                                      | ger 🕨 Exported Data |
|-----------------------|--------------------------------------------------|-------------------------------------|------------------------------------------------------------------------|---------------------|
| ry 🔻 Share with       |                                                  | New folde                           | r                                                                      |                     |
|                       | Name<br>B GMS310_EXF<br>GMS310_EXF<br>GMS310_EXF | PORT_CHAI<br>PORT_GRID<br>PORT_GRID | ^<br>RT_20120708225522.p<br>_20120708225513.csv<br>_20120708225517.xls | pdf<br>,            |

John Caunt Scientific Ltd The Gatehouse Summerseat Bury Lancashire BL9 5PE UK

www.johncaunt.com

t: +44 161 763 3334 f: +44 161 705 1593 support@johncaunt.com

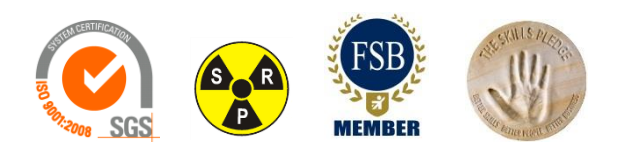